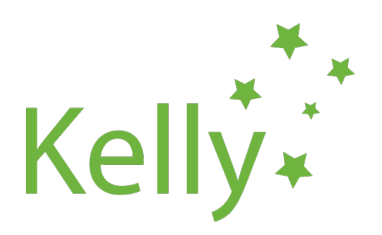

## "Kelly" žemės dirbimo sistemos užsakymo pateikimas

Norėdami pateikti mašinos užsakymą "Kelly", turite naudoti arba internetinę mašinos ir grandinės užsakymo formą, esančią "Kelly" portale, arba atsisiųsti ir užpildyti KEFM253 užsakymo Europoje formą.

## Internetinės mašinos ir grandinės užsakymo formos instrukcijos

- Eikite į <u>www.kellytillage.com</u> ir įveskite prisijungimo informaciją;
- Kelly Portal> Resources> Forms> Machine and Chain Order Form;
- Užpildykite visus reikiamus užsakymo formos laukelius;
- užpildžius formą, bus parodyta užsakymo suvestinė. Jei informacija teisinga, spustelėkite "Submit". Spustelėkite "Previous", jei norite pakeisti užsakymą;
- pateikus užsakymą, jis bus išsiųstas "Kelly" apdoroti.

## KEFM253 užsakymo Vakarų Europoje formos instrukcijos

- Eikite į www.kellytillage.com ir įveskite prisijungimo informaciją;
- Kelly Portal> Resources> Dealer Information Pack> Kelly Tillage System Order Form
- Atidarykite dokumentą programoje "Microsoft Excel";
- užpildykite visus užsakymo formos laukelius. Norėdami įvesti tekstą, turėsite atskirai spustelėti kiekvieną skyrių;
- pažymėkite langelius šalia norimų užsakyti prekių. Kiekvienoje dalyje pasirinkite tik vieną prekę (pvz., rėmą, vilkimo kablį, stabdžius, priekinę grandinę ir galinę grandinę).
- Užpildę visus laukelius, pateikite formą apdoroti adresu sales@kellytillage.com.

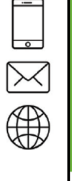

KEWI177LT

Issue G

23/06/2021

PO Box 100 Booleroo Centre South Australia 5482 ABN 89 964 026 574 VAT#: DE311647335 GST/HST: 72800 8673 RT0001

sales@kellytillage.com

+61 8 8667 2253

vww.kellytillage.com